# AMS P.OBUL REDDY PUBLIC SCHOOL

# SCHOOL BUS TRACKING PROCEDURE

#### Step 1: Open the play store in mobile

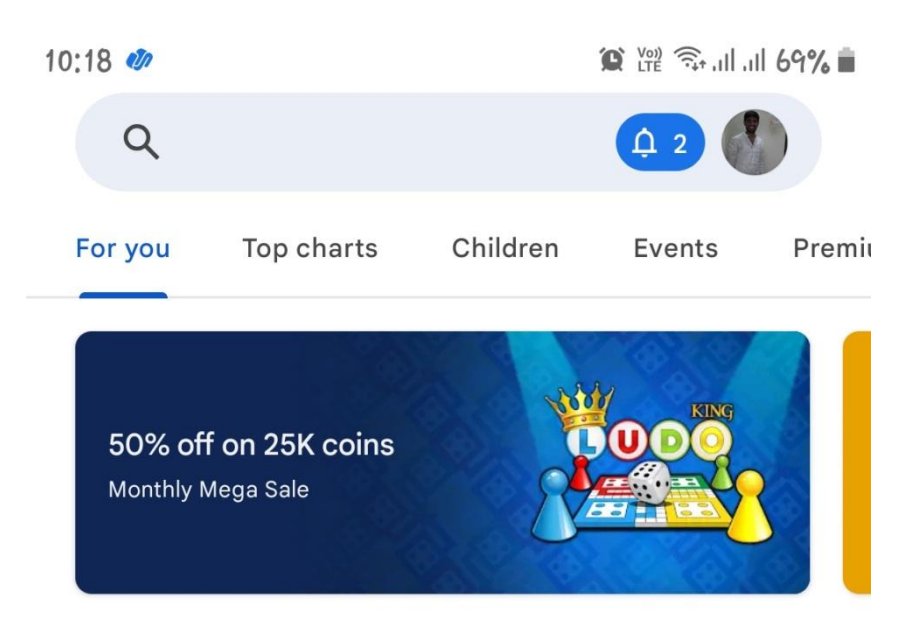

## $\mathsf{Ads} \cdot \textbf{Suggested for you}$

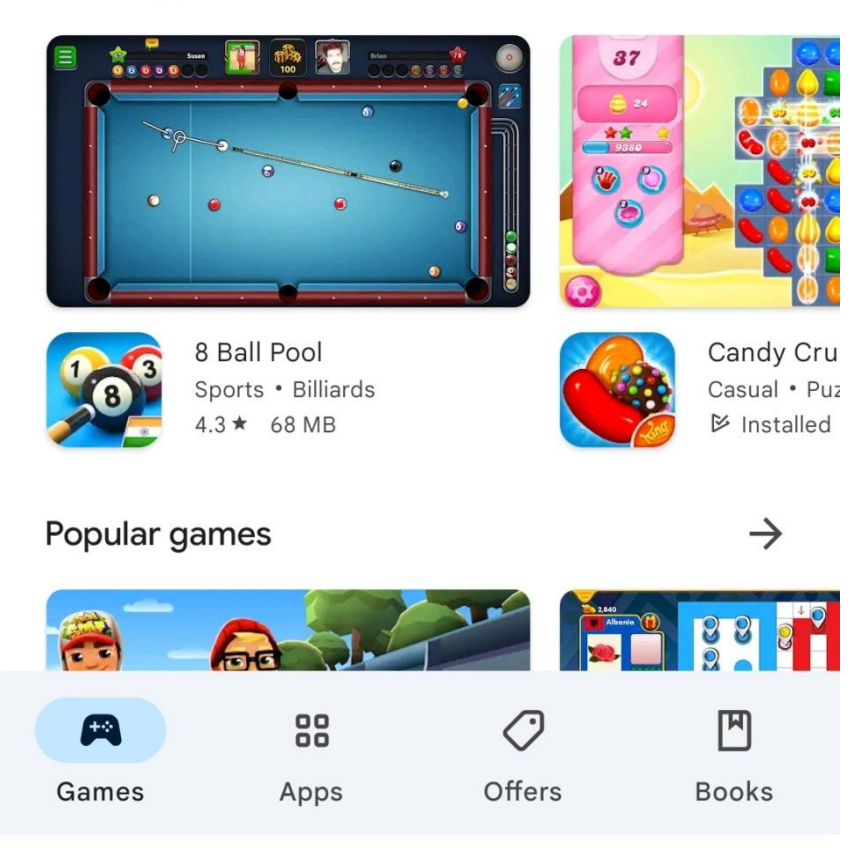

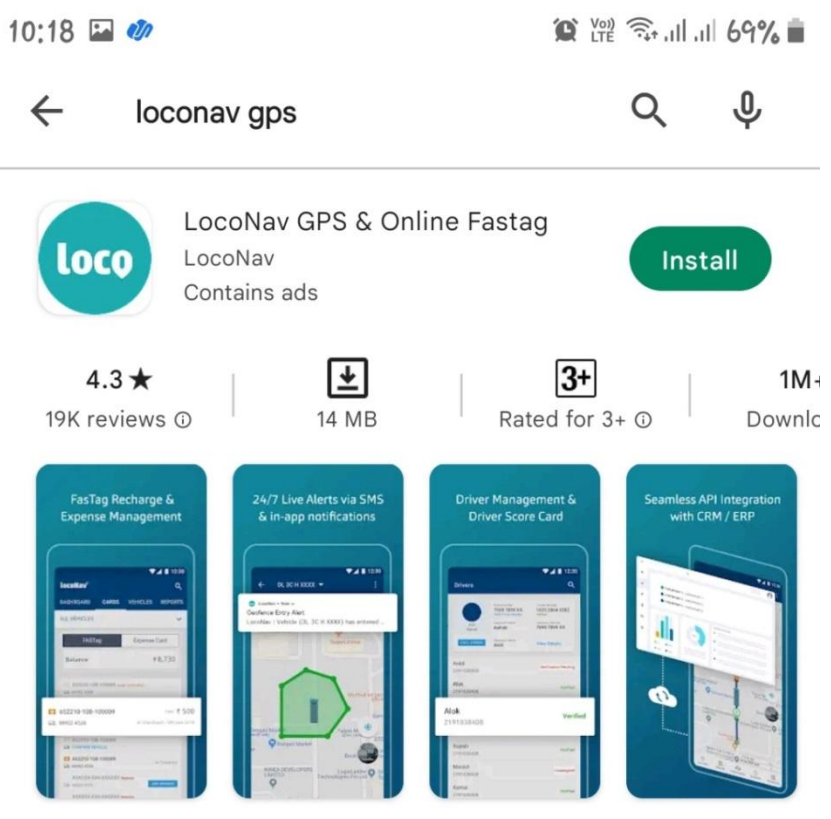

LocoNav gives you Fleet management solution and vehicle gps tracker with Fastag

### Ads · Related to your search

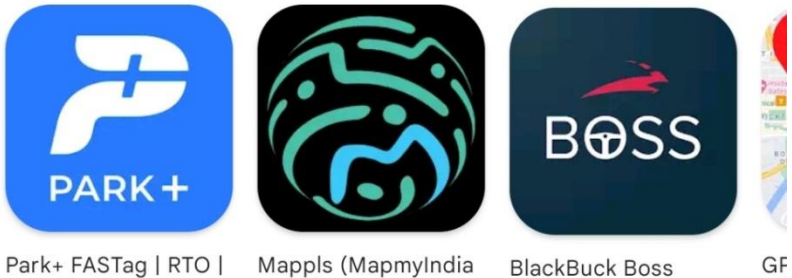

Parivahan 4.5 ★

Move) 4.0 ★

BlackBuck Boss 4.3 ★

You might also like

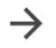

Dir

4.5

| L                                                 | bcoNav                                                                                |
|---------------------------------------------------|---------------------------------------------------------------------------------------|
|                                                   |                                                                                       |
| Login Id                                          |                                                                                       |
| Password                                          | ø                                                                                     |
|                                                   | Forgot Password?                                                                      |
|                                                   | Login                                                                                 |
|                                                   | OR                                                                                    |
| Proceed                                           | with Mobile number                                                                    |
| By signing up or logging in,<br><u>Policy</u> and | you agree to our <u>Terms &amp; Conditions, Privacy</u><br>d Master Service Agreement |
|                                                   |                                                                                       |
|                                                   |                                                                                       |

Step 4: After installing the App open the App in Mobile & Select the USE ANOTHER METHOD

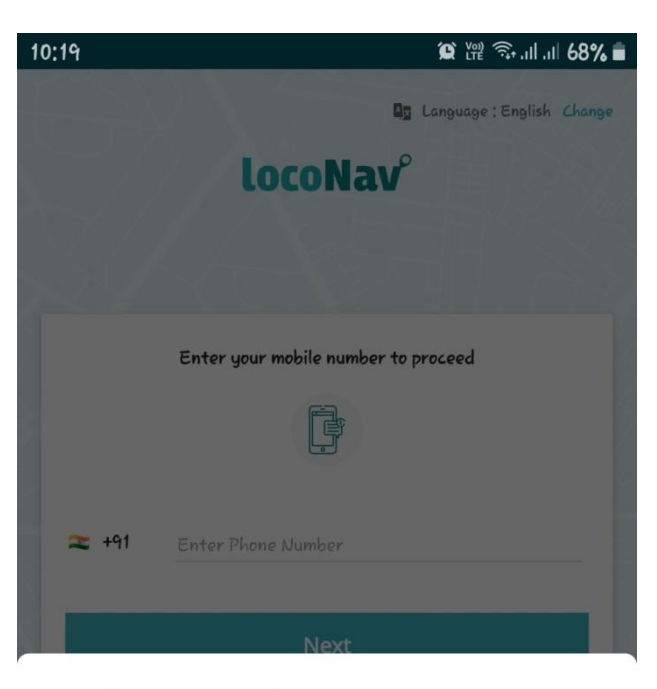

### Hi, Chintu Srikanth

To continue, please login/signup

| USE 9966222878                                                                                                    |   |
|----------------------------------------------------------------------------------------------------|---|
| USE ANOTHER METHOD                                                                                                    |   |
| By continuing you consent to share your name and number with LocoNav, and agree to<br>LocoNav's <mark>privacy policy</mark> and <b>terms of service</b> . | ~ |

4

| 10:31 |                            |      |        |        |        | í.            | Ye?       | lti, Iti, S | 67% 💼  |  |  |  |
|-------|----------------------------|------|--------|--------|--------|---------------|-----------|-------------|--------|--|--|--|
|       |                            |      |        |        |        | <b>Ag</b> Lan | guage : E | English     | Change |  |  |  |
|       |                            |      | $\sim$ |        |        | 0             |           |             |        |  |  |  |
|       | locoNav°                   |      |        |        |        |               |           |             |        |  |  |  |
|       |                            |      |        |        |        |               |           |             |        |  |  |  |
| L     | Login Id                   |      |        |        |        |               |           |             |        |  |  |  |
| 9     | pingali,prasad65@gmail.com |      |        |        |        |               |           |             |        |  |  |  |
| P     | Password A                 |      |        |        |        |               |           |             |        |  |  |  |
| -     | Forart Password?           |      |        |        |        |               |           |             |        |  |  |  |
| 1.    |                            |      |        | 1 m    |        |               |           |             |        |  |  |  |
|       | Login                      |      |        |        |        |               |           |             |        |  |  |  |
|       |                            |      |        |        |        |               | 1         | ¢           | •••    |  |  |  |
| 1     | 2                          | 3    | 4      | 5      | 6      | 7             | 8         | 9           | 0      |  |  |  |
| +     | ×                          | ÷    | =      | /      |        | €             | £         | ¥           | ₩      |  |  |  |
| !     | @                          | #    | \$     | %      | ^      | &             | *         | (           | )      |  |  |  |
| 1/2   | •] [-                      | •][' |        |        |        | ; ] [         |           | ?           |        |  |  |  |
| AB    | ۷,                         |      |        | Englis | h (US) |               |           |             | Done   |  |  |  |

Step 6: Select Vehicle Type: Bus

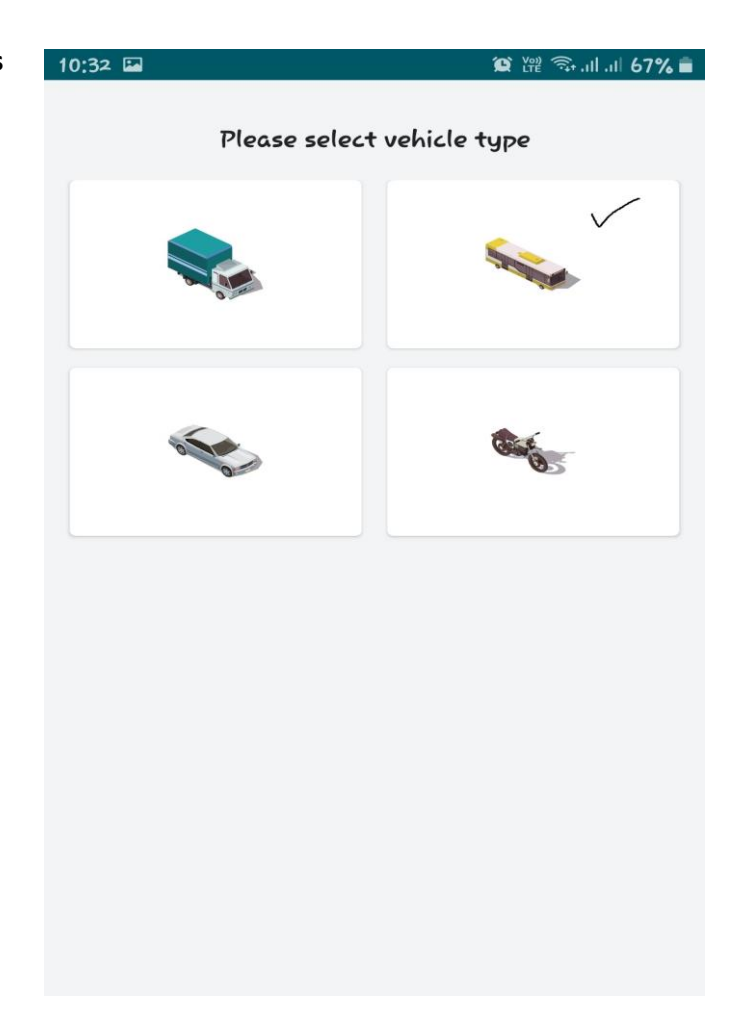

Step 7: Select No. of vehicles (11-50).

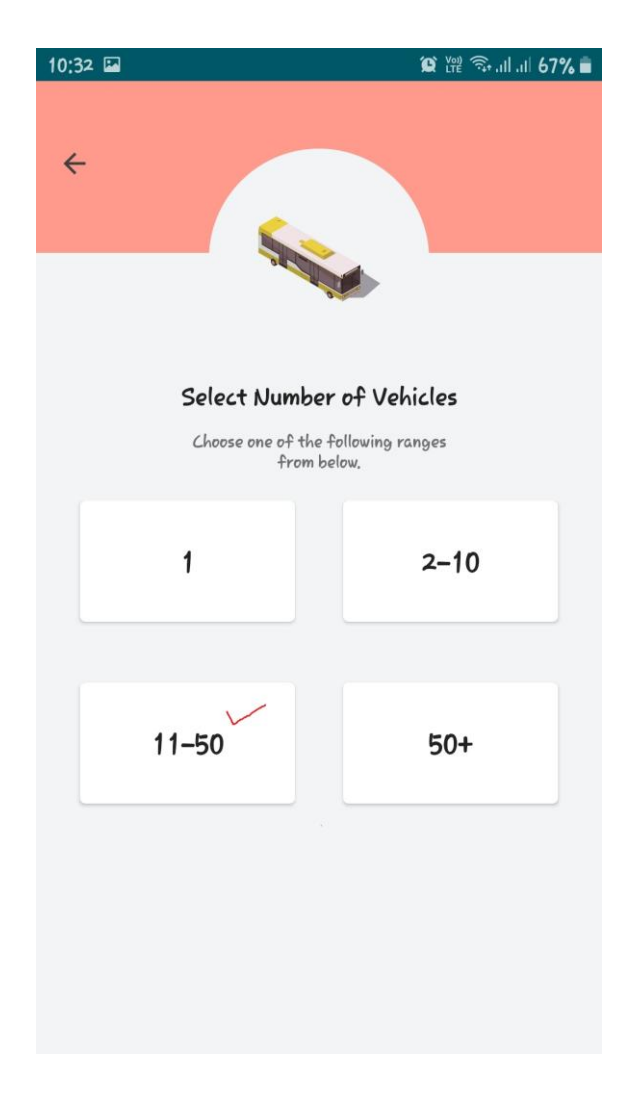

Step 8: Finally Click On Tracking.

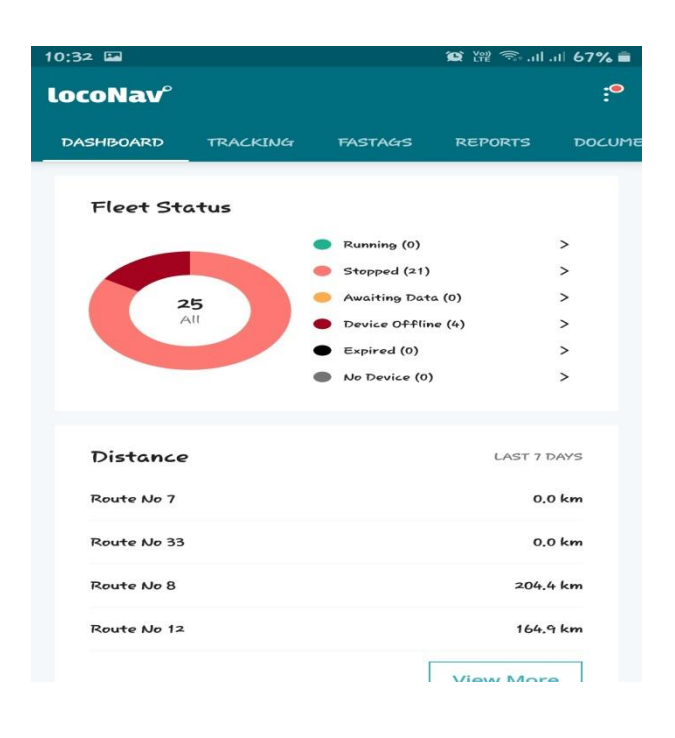